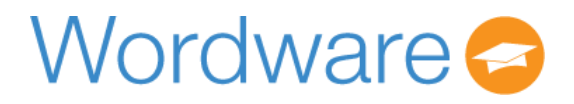

Student Fee Simple 🗸

Q

**〈** Back to home

## How do I pay for a student fee?

Login to your smartschoolk12 account to pay for assigned student fees

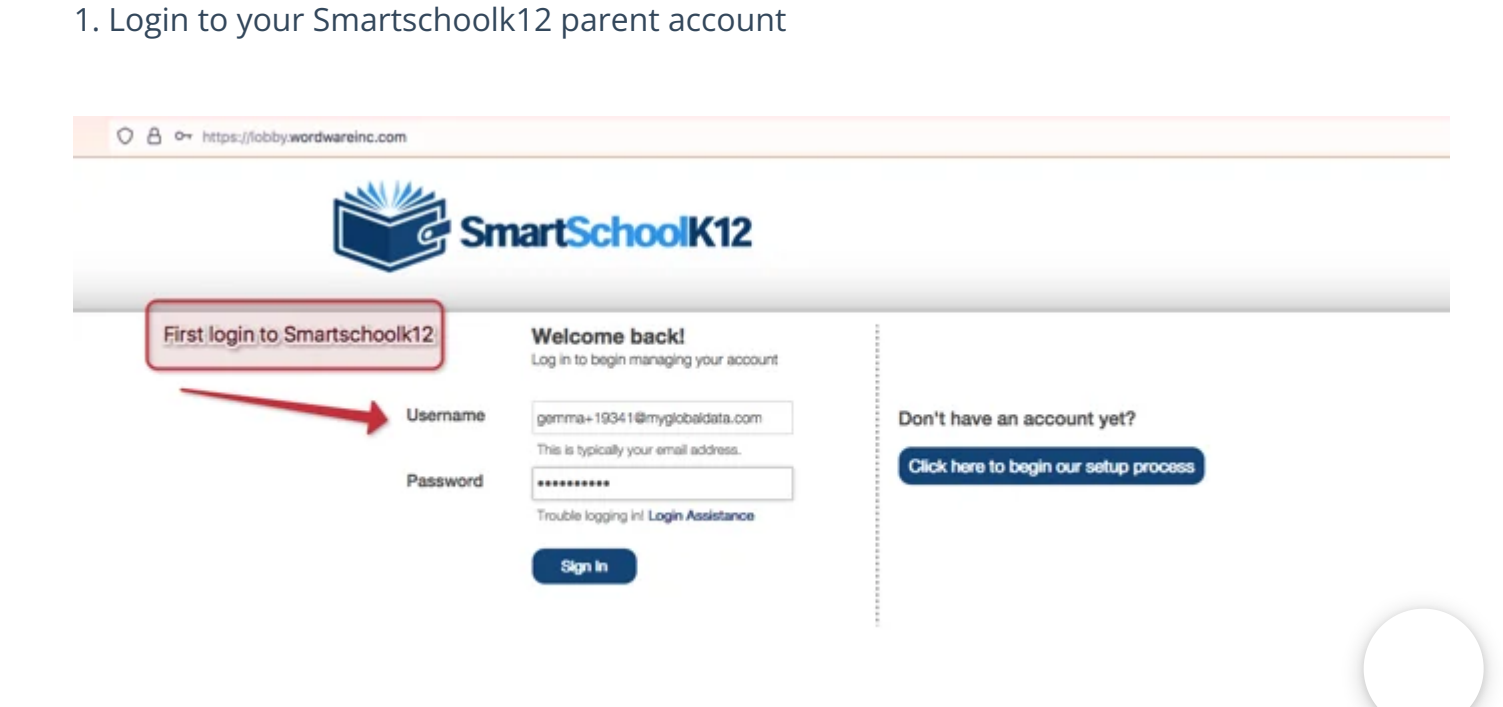

2. Navigate to Checkout app, the gray cart icon

|   | <b>*</b>                  |                                               |
|---|---------------------------|-----------------------------------------------|
|   | Lunch                     | Go                                            |
| ٨ | Store: Fees and Purchases | Go Navigate to Checkou<br>app, Gray cart icon |
|   | Ticketing                 | Go                                            |
|   | Checkout                  | Go                                            |

3. Find your student and on the top right corner click on the blue button

|                           | RICT                                                                            |                                            | Total Due: | \$0.00 | Total Added:            | \$0.00                                               |                                             |
|---------------------------|---------------------------------------------------------------------------------|--------------------------------------------|------------|--------|-------------------------|------------------------------------------------------|---------------------------------------------|
| Eagle's Nest Food Service |                                                                                 | Service<br>for food service information    |            | 40.00  | Pay Now                 |                                                      |                                             |
| TRAINING                  | SCHOOL                                                                          |                                            | Total Due: | \$0.00 | Total Added:<br>Pay Now | \$0.00                                               | _                                           |
| 2                         | DOLLY PARKEF<br>Student Account ID:<br>Student ID:<br>District ID:<br>District: | 2129382<br>1034<br>1934<br>TRAINING SCHOOL |            |        | Optional Ite            | your student a<br>Blue button at t<br>er to see Fees | and click of<br>the top right<br>assigned t |
|                           | Add Balance to<br>This balance is shared                                        | Family<br>I by all students in family      | 803093.    |        | your                    | student                                              |                                             |
|                           |                                                                                 |                                            |            |        |                         |                                                      |                                             |

4. You will see all of the available fees assigned to your student, click "add item" for the fee you want to pay for

| TEST DISTR                                                       | RICT                                     |                                                 |                | Total Due:  | \$0.00                  | Total Added:                     | \$0.00         |
|------------------------------------------------------------------|------------------------------------------|-------------------------------------------------|----------------|-------------|-------------------------|----------------------------------|----------------|
| Eau Eau                                                          | gle's Nest F                             | food Service                                    |                |             |                         | Pay Now                          |                |
| Gives pa                                                         | irents a centralized loo                 | cation for food service in                      | nformation     |             |                         |                                  |                |
|                                                                  |                                          | Optional Item                                   |                |             | ж                       |                                  |                |
| TRAINING SCHOOL Chrome Book<br>Chrome Book Fee<br>Item ID: 46468 |                                          | \$50.00                                         | Add I          | l0<br>Item  | Total Added:<br>Pay Now | \$0.00                           |                |
|                                                                  |                                          | Chrome Book In                                  | surance        |             |                         |                                  |                |
|                                                                  | DOLLY PA                                 | Add Chrome Book<br>Item ID: 46470               | \$30.00        | Chrome Book | tem                     | Optional Ite                     | m              |
|                                                                  | Student ID:<br>District ID:<br>District: | Parking Pass<br>B Lot Parking<br>Item ID: 46465 | \$50.00        | Add 1       | tem                     |                                  |                |
|                                                                  | Add Balance                              | e to Family                                     |                |             |                         |                                  |                |
|                                                                  | This balance is                          | shared by all students                          | s in family 80 | )3093.      |                         | All fees assig<br>student will s | ned to<br>how, |
|                                                                  | Family Accourt                           | nt ID                                           |                | Balance     | New Balar               | pe click add iten                | nto            |
|                                                                  | 803093                                   |                                                 |                | \$67.25     | \$67.25                 | pay for the fe                   | e              |

5. The fee will show a the bottom of your student profile, click the "click to pay" button

| TRAINING S | CHOOL                                                                                                    | Total Due:   | \$50.00  | Total Added: | \$0.00 |                                             |
|------------|----------------------------------------------------------------------------------------------------|--------------|----------|--------------|--------|---------------------------------------------|
|            |                                                                                                    |              |          | Pay Nov      | v      |                                             |
| 2          | DOLLLY PARKER         Student Account ID:       2129382         Student ID:       1034         District ID:       1934         District:       TRAINING SCHOOL | OL           |          | Optional it  | em     |                                             |
|            | Add Balance to Family<br>This belance is shared by all students in fan                                                                                         | nily 803093. |          |              |        | You will see<br>selected fee<br>show at the |
|            | Family Account ID                                                                                                    | Balance      | New Bala | nce          |        | bottom, next                                |
|            | 803093                                                                                                    | \$67.25      | \$67.25  | \$ 0.0       | 0      | button                                      |
|            | Other School Fees                                                                                                    |              |          |              |        |                                             |
| ID         | Description                                                                                                    | Date         | Amount   |              |        |                                             |
| 5972       | Parking Pass - B Lot Parking - BLP2020                                                                                                    | 07/22/2021   | \$50.00  | Click to Pr  |        |                                             |
|            | DORY PARKER                                                                                                    |              |          | Optional It  | ŧm     |                                             |

6. Often times, the fee will require you to first fill out a form before you can complete the payment

|      | DOLLY PARKER                                                    |                                            |                        |                |   |                   |
|------|-----------------------------------------------------------------|--------------------------------------------|------------------------|----------------|---|-------------------|
| R    | Student Account ID:<br>Student ID:<br>District ID:<br>District: | 2129362<br>1034<br>1934<br>TRAINING SCHOOL |                        |                |   | For some fees     |
|      | · Form                                                          |                                            |                        | ж              | - | forms to fill out |
|      | Add To complete<br>This bi                                      | this purchase, additiona<br>d?<br>Yes      | l information is requi | red. Would you |   | pay               |
|      | Family                                                          | *                                          |                        |                | 3 |                   |
|      | 003093                                                          | 25                                         | \$67.25                | \$67.25        |   | \$ 0.00           |
| ID   | Description                                                     |                                            | Date                   | Amount         |   |                   |
| 5972 | Parking Pass - B Lot P                                          | arking - BLP2020                           | 07/22/2021             | \$50.00        | 8 | Click to Pay      |

7. Fill out the required Form as necessary and click submit responses

|            |                                                                                    | ⊖ Tuba                                                                                                    |               |
|------------|------------------------------------------------------------------------------------|----------------------------------------------------------------------------------------------------|---------------|
|            | Add                                                                                | ⊖ Baritone                                                                                                    |               |
|            | This ba                                                                            | ⊖ Bass Clarinet                                                                                                    |               |
|            |                                                                                    | O French Horn                                                                                                    |               |
|            | Family                                                                             | O Percussion                                                                                                    | 3             |
|            | 80309                                                                              | ⊖ Bari Sax                                                                                                    | S 0.00        |
| ID<br>5972 | Othe<br>Descr<br>Parkin                                                            | As a parent/guardian of a student who is using a school district-owned musical instrument, I (we) agree to the following conditions.<br>If the instrument is damaged, I will not attempt to repair it on my own, I (we) will return the instrument to the director, who will arrange for repair.<br>The school district is responsible for repair charges due to normal wear and tear. I am responsible for repair charges due to neglect or abuse. | Click to Pay  |
|            |                                                                                    | If the instrument is lost, I am responsible for paying for its<br>replacement.                                                                                                    |               |
|            | DOR<br>Studer<br>Studer<br>Distric<br>Distric<br>Add<br>This ba<br>Family<br>80309 | I agree to the above 2 statements/conditions.*   I Agree   Parent Full Name   Parent/ Guardian Signature   Date Signed   mm / dd / yyyy   Submit Responses                                                                                                    | Optional Item |
|            | A DV/ P                                                                            |                                                                                                    |               |

| DOR Form                                                                                               |              | ×           |               |
|----------------------------------------------------------------------------------------------------|--------------|-------------|---------------|
| Studer<br>Studer                                                                                       | submitted.   |             | Optional Item |
| Distric<br>Distric                                                                                     |              |             |               |
|                                                                                                    |              |             |               |
| <br>                                                                                                   |              |             |               |
| Add Balance to Family                                                                                  |              |             |               |
| Add Balance to Family<br>This balance is shared by all students in family 8030                         | 93.          |             |               |
| Add Balance to Family<br>This balance is shared by all students in family 8030<br>Family Account ID Ba | 93.<br>lance | New Balance |               |

8. Click the blue "click to pay" button again and now that your form has been submitted the button will turn green. Next, click the blue "pay now" button at the top

| TRAINING S | CHOOL                                                                                                    | Total Due:     | \$50.00 Tota | I Added:<br>Pay No. | \$50.00      | 2. Click pay now above                                  |
|------------|----------------------------------------------------------------------------------------------------|----------------|--------------|---------------------|--------------|---------------------------------------------------------|
| 2          | DOLLLY PARKER         Student Account ID:       2129382         Student ID:       1034         District ID:       1934         District:       TRAINING SC | HOOL           |              | Optional It         | tem          | here                                                    |
|            | Add Balance to Family.<br>This balance is shared by all students in                                                                                        | family 803093. |              |                     |              |                                                         |
|            | Family Account ID                                                                                                    | Balance        | New Balance  |                     |              |                                                         |
|            | 803093                                                                                                    | \$67.25        | \$67.25      | \$ 0.0              | 1. 0<br>1. 0 | Click to pay button again and hould now change to green |
| ٨          | Other School Fees                                                                                                    |                |              |                     |              | /                                                       |
| ID         | Description                                                                                                    | Date           | Amount       |                     |              |                                                         |
| 5972       | Parking Pass - B Lot Parking - BLP2020                                                                                                    | 07/22/2021     | \$50.00 官    | \$50.00             |              |                                                         |

9. Lastly, review you funding source or add a payment method if necessary and click Pay Now. If payment successfully posted, you will receive an email with a receipt

| Checkout History              |                                                                   |           |   |              |         |
|-------------------------------|-------------------------------------------------------------------|-----------|---|--------------|---------|
|                               | Checkout                                                          | 1         | × |              |         |
| EST DISTRICT                  | Please select a funding source:                                   |           | 0 | Total Added: | \$0.00  |
| Eagle's Nest                  | Oredit Card ending in 1111                                        |           |   | Pay Nor      | N.      |
| Gives parents a centralized k | Order 1                                                           |           |   |              |         |
|                               | Parking Pass - B Lot Parking - BLP2020                            | \$50.00   |   |              |         |
|                               | Order Subtotal:                                                   | \$50.00   |   |              |         |
| RAINING SCHOOL                | Grand Total:                                                      | \$50.00   | ю | Total Added: | \$50.00 |
| Review payment                | Notice: Each order will appear as a separate charge<br>statement. | e in your |   | Pay Nor      | ~       |
| click pay now                 | Pay Now Ca                                                        | ncel      |   |              |         |
| DOLLY P.                      |                                                                   |           |   | Optional It  | tem     |